General way for EPN printers

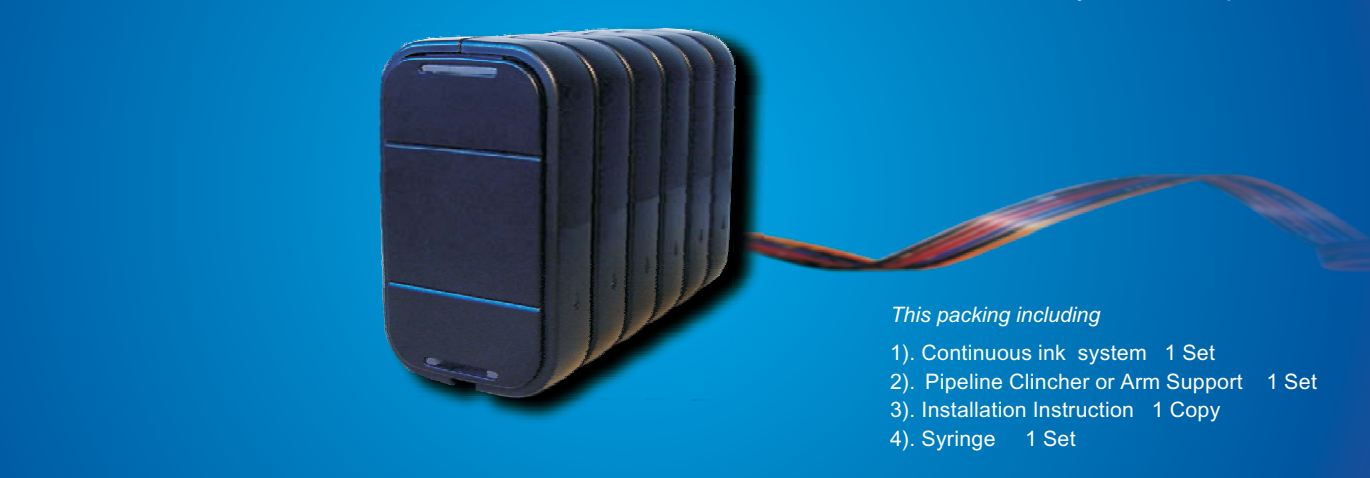

#### Attention

- 1. Not drinkable, keep it out of the reach of children
- 2. Avoid exposure to direct sunshine and don't keep it at the high or freezing temperature.
- 3. Avoid collision and falling down.
- 4.Please do not take out the cartridges at random after installing the ink system.
- 5.Using it in the temperature of 10-40°C
- 6. The ink system has passed the strict compatible checking, so we suggest using our ink and cartridges to keep the printing quality. 7. Mixing two different brand inks into the ink system is not recommended.

#### 8.Keep the ink tanks and printer in the same level. Do not place the tanks higher or lower than their printer

## Refill ink

Tanks work :

When filling ink, you should pull out the rubber plugs from the sprue of the ink cartridge, use a common syringe to connect to the sprue, pull the syringe piston for air-removing, the inks will then flow into the ink cartridge automatically. After filling, stuff the rubber plug.

When the inks of ink tanks are low than the INK LEVEL( ink image on the surface of tanks), you must need to refill inks.

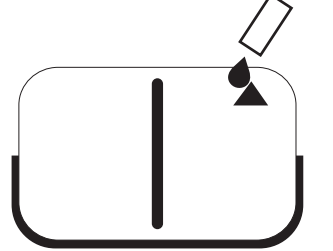

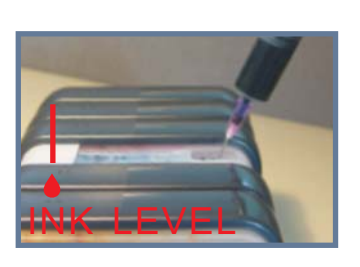

OPEN LEFT COVERS FILL INK WITH A SYRINGE WITH NEEDLE

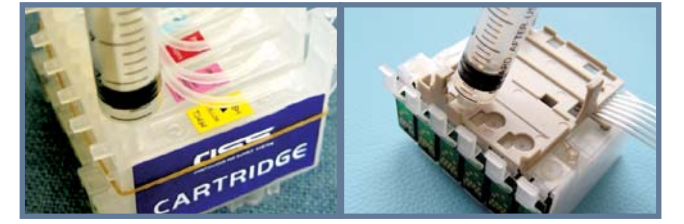

NEED REMOVE AIR WHEN FILL INK INTO EMPTY INK SYSTEM AT 1ST TIME

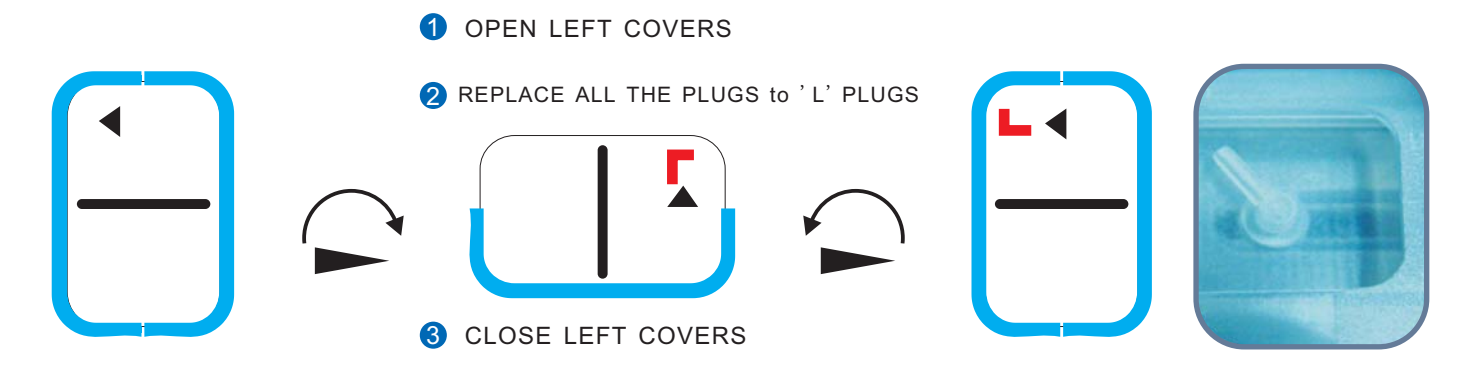

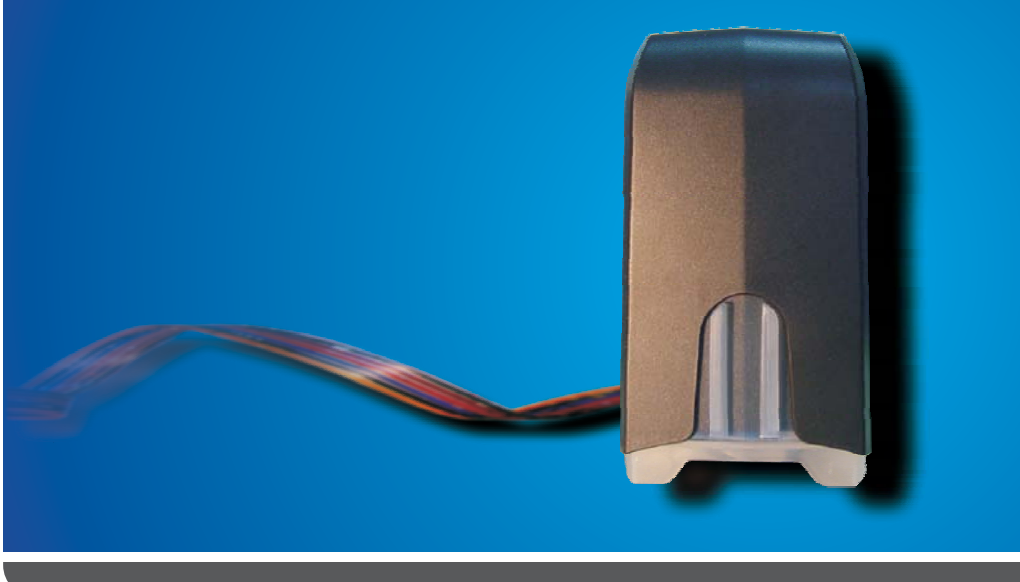

# Continuous ink system General install way

This packing including

- 1). Continuous ink system 1 Set
- 2). Pipeline Clincher or Arm Support 1 Set
- 3). Installation Instruction 1 Copy
- 4). Syringe 1 Set

## Note before installation

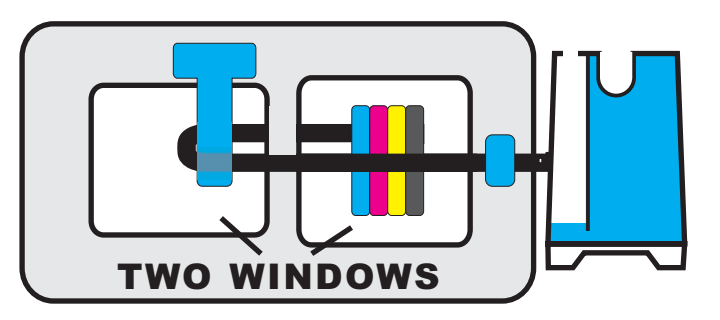

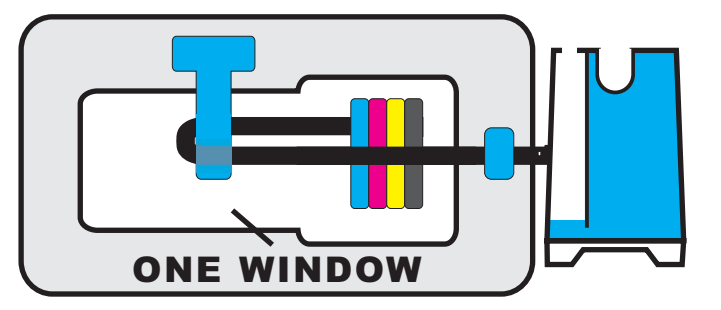

## Note before installation:

1. The way for installing the ink systems is only related with the WINDOW of printers, is not related with your printer models: photo printers, all-in-one printers, printer with 4 cartridges or 6 cartridges, connected cartridges or separate cartridges

- 2. Open the cover of your printer, and find out your printer is designed with ONE WIDOW , or TWO WINDOWS.
- 3. Please choose the right install way for your printer ' ONE WINDOW' or 'TWO WINDOWS',

# Refill ink

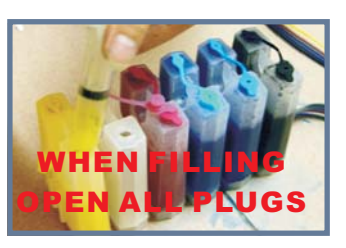

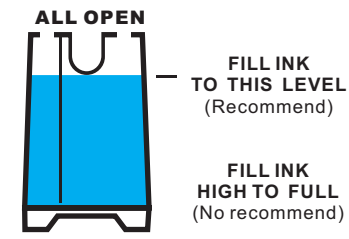

FILL INK HIGH TO FULL (No recommend)

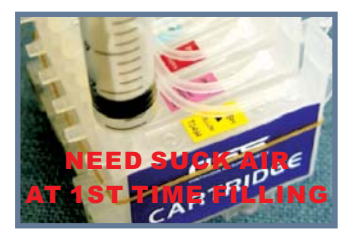

1) REFILL INKS: (Picture 1, 2) When refilling inks or filling inks into an empty ink system, Please pull out the rubber plugs from the ink tanks; use a syringe to fill ink;

2) REMOVE AIR: (Picture 3.) Just for filling inks into an empty ink system at first time,

Pull out rubber plugs from the cartridge, use a syringe to draw air on the holes for air-removing, then the ink will flow into the ink cartridges from the tanks automatically. After filled, stuff all the holes with the rubber plugs.

#### Tanks work :

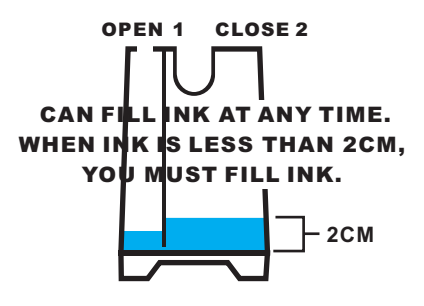

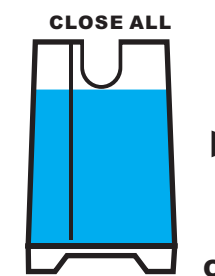

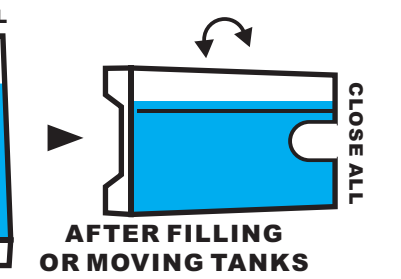

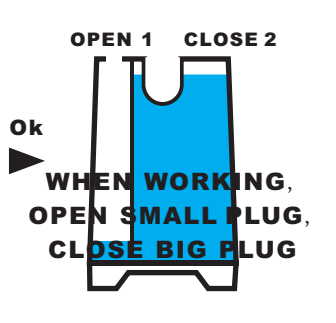

- 1. Not drinkable, keep it out of the reach of children
- 2. Avoid exposure to direct sunshine and don't keep it at the high or freezing temperature.
- 3. Avoid collision and falling down.
- 4.Please do not take out the cartridges at random after installing the CIS ink system.
- 5.Using it in the temperature of 10-40°C
- 6. The CIS ink system has passed the strict compatible checking, so we suggest using our ink and cartridges to keep the printing quality. 7. Mixing two different brand inks into the CIS ink system is not recommended.

#### 8.Keep the ink tanks and printer in the same level. Do not place the tanks higher or lower than their printer

## About ARC chips

Contnuous ink system are used with auto reset chips(ARC), it can auto reset more than million times. The chip of black cartridge is the mother chip, it can controls all the chips of color cartridges. And the color chips are used the same design.

You can change them to use with each other in any color cartridges. Except special model continuous ink system.

If the chips are loose after some crude deliveries, and show wrong information as below,

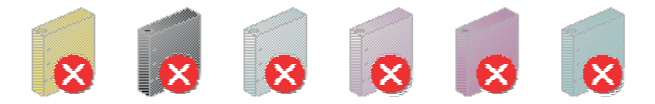

The black chip(mother chip) is error, so it shows all chips error.

Please check the black chip loose or not. Reinstall CIS cartridges.

If you have done many times and it still shows this, you should contact the seller.

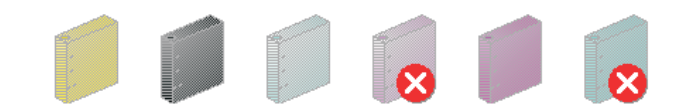

If it shows this, black chip is good, some color chips error.

It is a bad touch problem by delivery, you can solve it . Remove CIS cartridge, check the error chips as below.

If you want to check them whether broken or not, you can replace them with the other 'show good' color chips. Because all the color chips are the same products.

#### Check loose chips

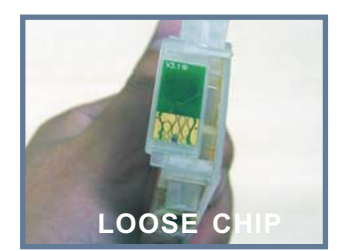

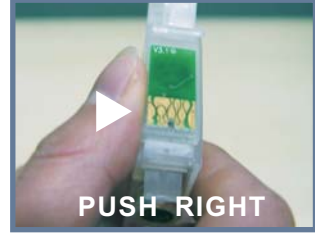

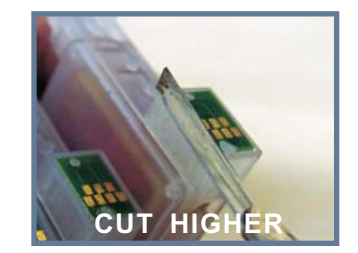

Some chip parts might be loosed in the delivery, so you need to push them in the right position. Some chip parts might be pressed to a lower position, you need to cut the higher mast by a knife.

# About combo chips

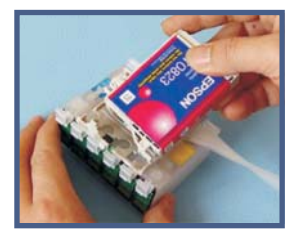

If you face the printer date version problem, please do as below.

Insert the original cartridge with its chip well-contact with the spring.

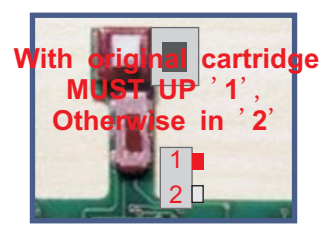

In general time, place in '2' position. When in '1' position, must use an original cartridge. A brand new original cartridge is recommended

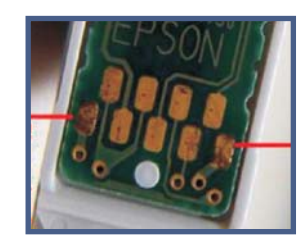

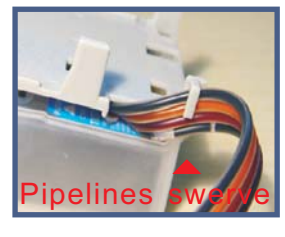

Make sure the chips can be touched well with the springs.

The springs should touch these points

If the high space for your printer is too low, please swerve the pipelines as the picture, then the carriage can move easy.

Combo chip for ink system is a special chip that can reset through pressing it`s button <u>In general time, this ink system do not need an original cartridge when works.</u> <u>Please place the switch on DOWN('2') position</u> 1 Remove ink cartridge holder lid and previous ink cartridges

With printer powered on, press the 'change cartridge' button.

When ink cartridge holder is in the 'change' position, remove the power cord from the printer.

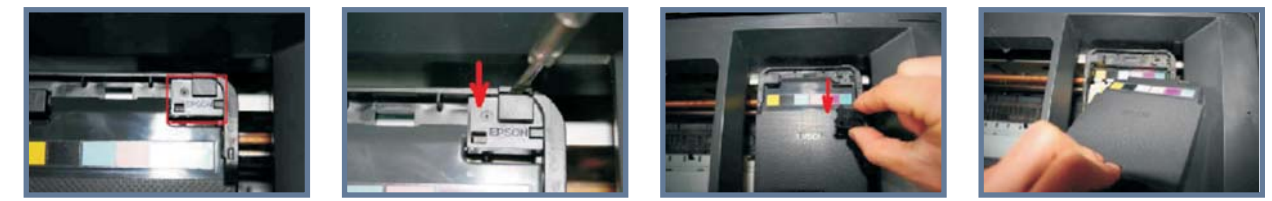

2 Place flat-edged screwdriver into the slit of the retaining clip marked 'ENP logo'. Push down slowly until clip disengages and remove clip.

Remove the lid, then remove all prior ink cartridges Printer is now ready for installation of the ink System

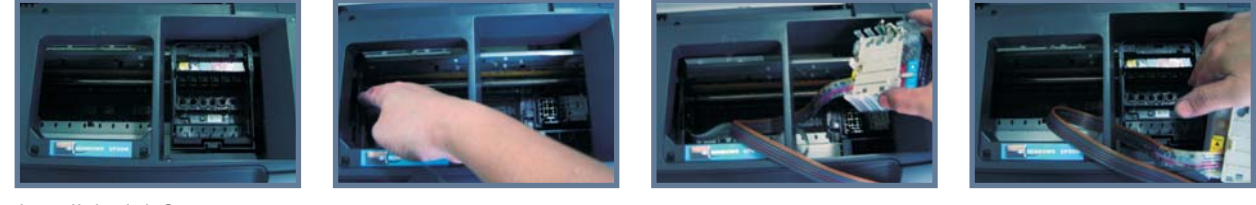

# 3 Install the ink System

Manually move ink cartridge holder to the left.

Install the ink system component into the left side of the printer frame, through the frame divider and place it to the right of printer as shown above.

Move ink cartridge holder back to original 'change' cartridge position

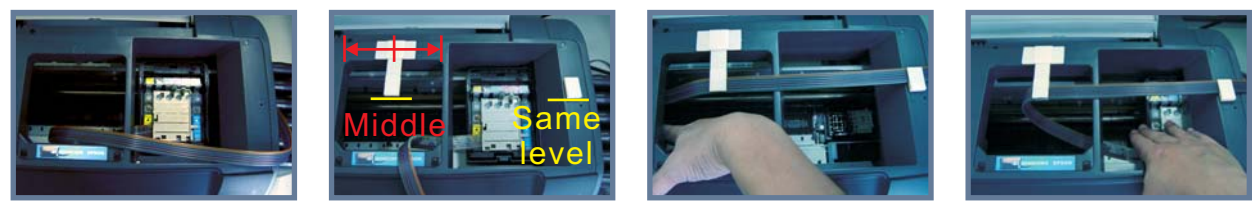

4 Looking into the printer from above, install support clip as shown, affixing it at the edge of the white metal strip. Install the support clip as the pictures

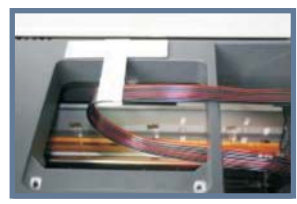

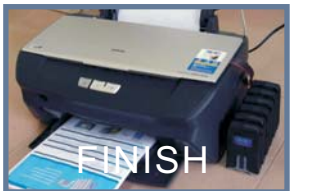

In general time, this ink system do not need an original cartridge when works

6 Moving the ink cartridge holder to the left, adjust the length of the tubing so that it neither impairs printer head movement, nor strikes the printer in the push movement of the printer Head.

## Insert an original cartridge (when need)

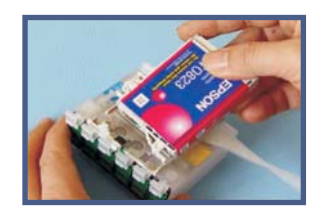

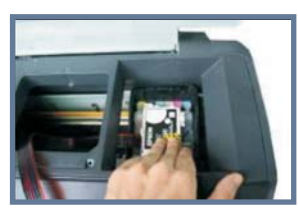

If you meet a printer date problem, please place the switch on 'down'.

Insert the original cartridge with its chip well-contact with the spring.

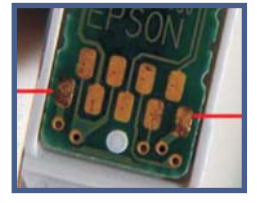

Make sure the chips can be touched well with the springs.

The springs should touch these points

#### Reset cartridges:

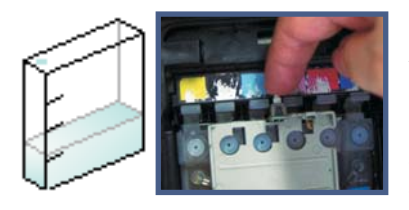

The ink will be showed less and less when printing, as the original cartridges.

At last ,the computer will tell you to replace cartridge . Keep the power, open the cover of printer, do not need to remove the CIS cartridges , then press the switch on the cartridge for 1 times, or power off the printer for 1 minute, restart ok. When do not use the original cartridge, place in '2' position. When in '1' position, must use an original cartridge. A brand new original cartridge is recommended

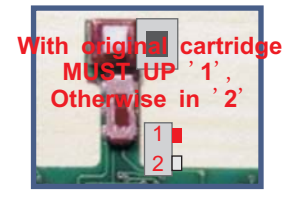

1 Press the "ink cartridge replace Button" Move the cartridge to the cartridge to cartridge remove position Uplug the power connector

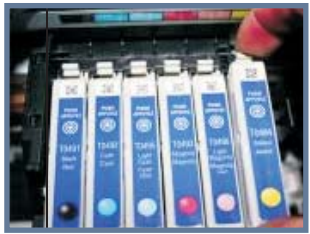

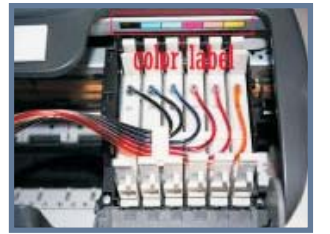

Remove the original cartridges, Insert our no-sponge cartridge into printer carefully, Close the cover. 2

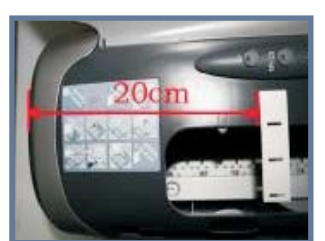

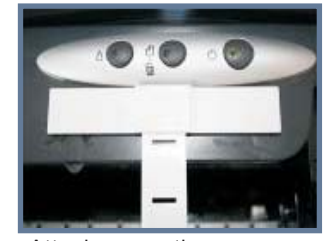

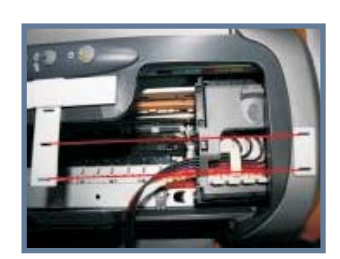

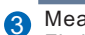

Measure 20cm from the edge of the printer, Attach supporting arm Fix balance arm Attach it at the right of the printer, and make sure it is parallel with the support arm

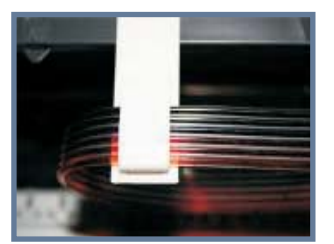

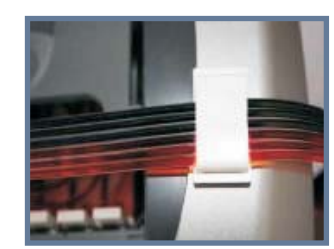

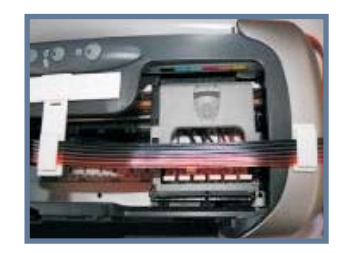

4 Put the tube into the Support Arm and Small Tube clamp.

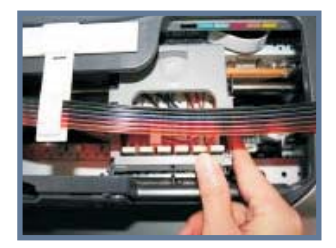

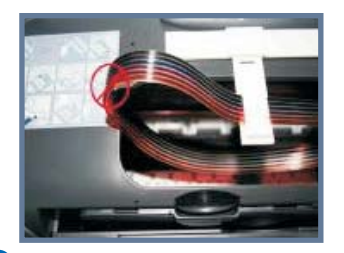

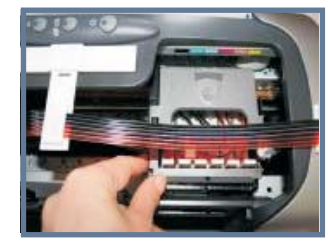

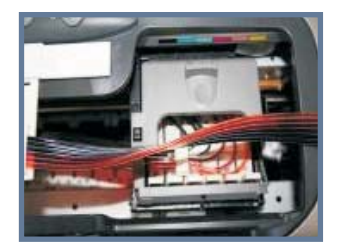

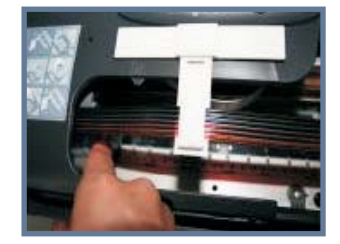

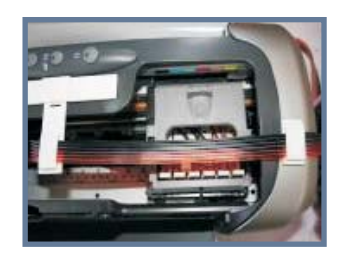

5 Slide the cartridge car from left to right several times; make sure the tubes not too tight when cartridge is in the far left position, and not too loose which to avoid tubing block.

## Reset cartridges:

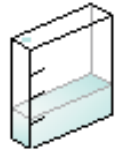

The ink will be showed less and lessr when printing, as the original cartridges. The chips for CIS can auto reset when the printer show '0' capacity ink. If use for a long time ,the computer tells you to replace cartridge doesn't work, Power off the printer for 1 minute, then restart ok.